## ENVIANDO EMAILS COM ALIAS @NEPO.UNICAMP.BR

Acesse o novo ambiente de email, no seguinte endereço:

https://email.unicamp.br

Clique no ícone "engrenagem", do lado direito da tela, em seguida, clique em "Configurações", conforme imagem abaixo:

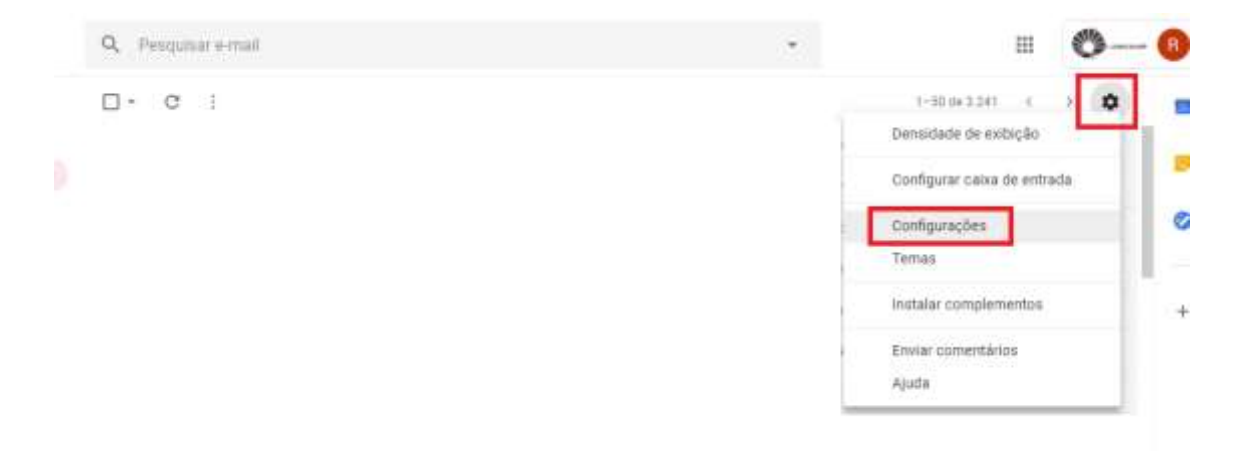

Clique em "Contas e Importação", e na seção "Enviar e-mail como:" clique em "Adicionar outro endereço de email", conforme imagem abaixo:

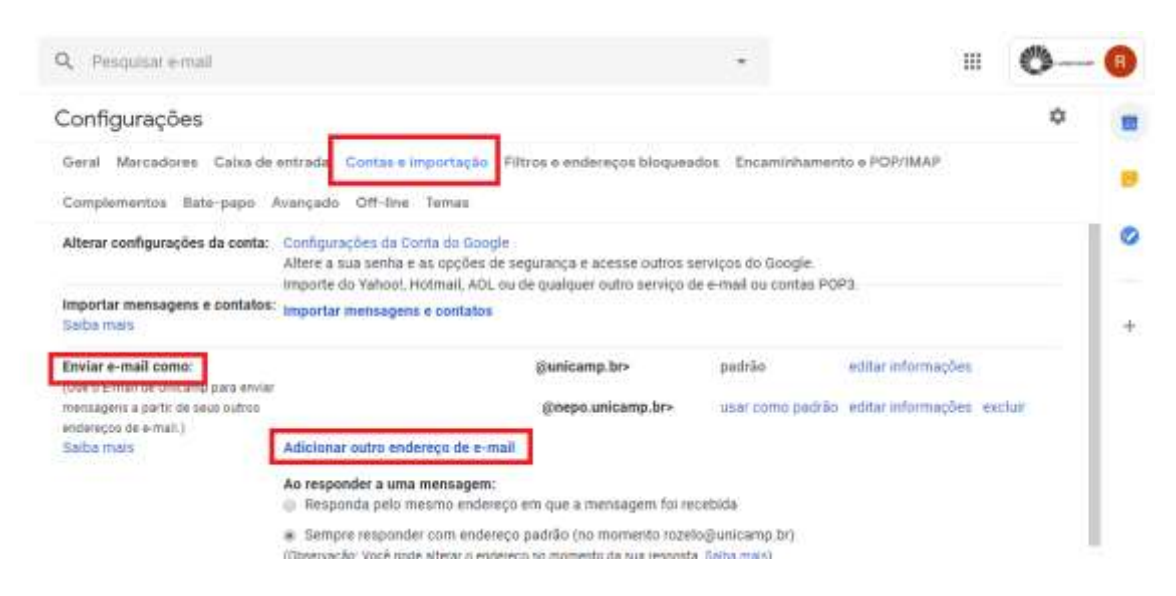

Na caixa de diálogo que abrir, defina:

- Nome de exibição: (nome que será exibido quando enviar o email);
- Endereço de e-mail: usuário@nepo.unicamp.br
- Marcar a caixa "Tratar como um alias."

| Adicionar outro endereço de e-mail que você possui                                                                               |                                                         |  |  |  |  |  |  |
|----------------------------------------------------------------------------------------------------|---------------------------------------------------------|--|--|--|--|--|--|
| Insira as informações sobre seu outro endereço de e-mail.<br>(seu nome e endereço de e-mail serão exibidos nos e-mails enviados) |                                                         |  |  |  |  |  |  |
| Endereco                                                                                                    | Nome Seu nome de exibição                               |  |  |  |  |  |  |
|                                                                                                    | Tratar como um alias. <u>Saiba mais</u>                 |  |  |  |  |  |  |
|                                                                                                    | Capaciar Un endereço para resposta diferente (opcional) |  |  |  |  |  |  |
|                                                                                                    |                                                         |  |  |  |  |  |  |
|                                                                                                    |                                                         |  |  |  |  |  |  |
|                                                                                                    |                                                         |  |  |  |  |  |  |
|                                                                                                    |                                                         |  |  |  |  |  |  |
|                                                                                                    |                                                         |  |  |  |  |  |  |
|                                                                                                    |                                                         |  |  |  |  |  |  |
|                                                                                                    |                                                         |  |  |  |  |  |  |

- Clique em "Próxima etapa >>"

| Configurações                                                                                     |                                                                                                    |                                                                         |                                            |                                | ۵ |
|---------------------------------------------------------------------------------------------------|----------------------------------------------------------------------------------------------------|-------------------------------------------------------------------------|--------------------------------------------|--------------------------------|---|
| Geral Marcadores Caixa de                                                                         | entrada Contas e Importação                                                                                                    | Filtros e endereços bioquea                                             | idos Encaminhan                            | sento e POP/IMAP               |   |
| Complementos Bate-papo A                                                                          | Avançado Off-line Temas                                                                                                    |                                                                         |                                            |                                |   |
| Alterar configurações da conta:                                                                   | Configurações da Conta do Goog<br>Altere a sua senha e as opções o<br>Importe do Yahool, Hotmail, AOL                                                                        | ple<br>le segurança e acesse outros s<br>ou de qualquer outro serviço r | serviços do Google.<br>de e-mail ou contas | POP3                           |   |
| Importar mensagens e contatos:<br>Saiba mais                                                      | importar mensagens e contatos                                                                                                    |                                                                         |                                            |                                |   |
| Enviar e-mail como:                                                                               |                                                                                                    | @unicamp.br>                                                            | padrão                                     | editar informações             |   |
| use o E-mas de Unicamp para enviar<br>mensagens a partir de seus outros<br>andararvis de a-mail 1 |                                                                                                    | @nepo.unicamp.br>                                                       | usar como pad                              | tão editar informações excluir |   |
| Saiba mais                                                                                        | Adicionar outro endereço de e-n                                                                                                    | nail                                                                    |                                            |                                |   |
|                                                                                                   | Ao responder a uma mensagem:<br>Responda pelo mesmo endereço em que a mensagem foi recebida                                                                                  |                                                                         |                                            |                                |   |
|                                                                                                   | <ul> <li>Sempre responder com endereço padrão (no momento rozelo@unicamp.br)<br/>(Observação: Vocé pode alterar o endereço no momento da sua resposta, Saba mais)</li> </ul> |                                                                         |                                            |                                |   |
| Verificar o e-mail de outras                                                                      | Adicionar uma conta de e-mail                                                                                                    |                                                                         |                                            |                                |   |

Clique em "usar como padrão", para definir o email "@nepo.unicamp.br" como o padrão de envio.